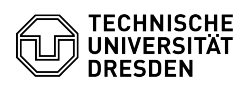

## Virtual machine alerts in the Self-Service-Portal

## 03.07.2024 14:24:44

## C

|                                                                                                    |                                                                                                    |                        |                     | FAQ-Artikel-Ausdruck |
|----------------------------------------------------------------------------------------------------|----------------------------------------------------------------------------------------------------|------------------------|---------------------|----------------------|
| Kategorie:                                                                                                    | Server-Dienste                                                                                                    | Bewertungen:           | 0                   |                      |
| Status:                                                                                                    | öffentlich (Alle)                                                                                                    | Ergebnis:              | 0.00 %              |                      |
| Sprache:                                                                                                    | en                                                                                                    | Letzte Aktualisierung: | 16:32:15 - 20.12.20 | 023                  |
| Löcung (öffentlich)                                                                                                    |                                                                                                    |                        |                     |                      |
| Overview                                                                                                    |                                                                                                    |                        |                     |                      |
| Alerts are used to inform a                                                                                                    | administrators about certain statuses, events or                                                                                                    |                        |                     |                      |
| potential problems relatin<br>alerts listed below are pre<br>message appears on the p<br>Self-Service-Portal <sup>1</sup> .                                                                                   | g to their virtual machines. If one or more of the<br>sent for a VM, an alarm icon with a corresponding<br>particular VM in the VM management area of the |                        |                     |                      |
| <sup>1</sup> [1]VM-Management Enter<br>[2]VM-Management Resea                                                                                                    | rprise Cloud<br>arch Cloud                                                                                                    |                        |                     |                      |
| Alerts                                                                                                    |                                                                                                    |                        |                     |                      |
| The initial credentials are                                                                                                    | still set                                                                                                    |                        |                     |                      |
| After creating a virtual ma<br>change the initial passwor<br>Self-Service-Portal.                                                                                                    | achine, it is essential for security reasons to<br>d immediately and delete the access data in the                                                        |                        |                     |                      |
| Changing the initial passwords under Linux:                                                                                                    |                                                                                                    |                        |                     |                      |
|                                                                                                    |                                                                                                    |                        |                     |                      |
| [sudo] passwd root                                                                                                    |                                                                                                    |                        |                     |                      |
| -                                                                                                    |                                                                                                    |                        |                     |                      |
| [sudo] passwd service                                                                                                    |                                                                                                    |                        |                     |                      |
|                                                                                                    |                                                                                                    |                        |                     |                      |
| - Change password                                                                                                    |                                                                                                    |                        |                     |                      |
| Display / delete access data in the Self-Service-Portal:                                                                                                    |                                                                                                    |                        |                     |                      |
| - Display: 3 point menu -> show credentials<br>- Delete: 3 point menu -> Delete access data                                                                                                    |                                                                                                    |                        |                     |                      |
| Hardware update available                                                                                                    |                                                                                                    |                        |                     |                      |
| [3]How to upgrade the hardware version of a virtual machine?                                                                                                    |                                                                                                    |                        |                     |                      |
| VMware Tools update available                                                                                                    |                                                                                                    |                        |                     |                      |
| [4]How to upgrade the VM                                                                                                    | Iware Tools of a virtual machine?                                                                                                    |                        |                     |                      |
| VMware Tools are not inst                                                                                                    | alled or are not running                                                                                                    |                        |                     |                      |
| First check whether VMware Tools are installed on the VM.                                                                                                    |                                                                                                    |                        |                     |                      |
| Under Linux, you can use the package management to check whether the<br>open-vm-tools package is installed. The exact procedure may vary depending on<br>the Linux distribution type. Here are some examples: |                                                                                                    |                        |                     |                      |
| - Debian/Ubuntu<br>-                                                                                                    |                                                                                                    |                        |                     |                      |
| dpkg -l   grep open-vm-too                                                                                                    | bls                                                                                                    |                        |                     |                      |
| - SLES/CentOS<br>-                                                                                                    |                                                                                                    |                        |                     |                      |
| rpm -qa   grep open-vm-tools                                                                                                    |                                                                                                    |                        |                     |                      |
| In Windows, you can displ<br>- Open the Control Panel<br>- Navigate to "Programs" o<br>- Search for "VMware Tool                                                                                              | ay the installed programs in the Control Panel:<br>or "Programs and Features"<br>s" in the list of installed programs                                     |                        |                     |                      |
| If VMware Tools are not installed, follow the instructions in the FAQ article<br>[5]How to upgrade the VMware Tools of a virtual machine?                                                                     |                                                                                                    |                        |                     |                      |
| If VMware Tools is installed<br>VMware Tools services and                                                                                                    | d but not working properly, check the status of the d restart them if necessary:                                                                          |                        |                     |                      |
| Linux:<br>- sudo systemctl status op<br>- sudo systemctl restart op                                                                                                    | en-vm-tools<br>sen-vm-tools                                                                                                    |                        |                     |                      |
| Windows:<br>- Open the Services Manag<br>- Search for services that a<br>services such as "VMware                                                                                                    | ger (services.msx)<br>are related to VMware Tools. These could be<br>Tools Service" or similarly named services.                                          |                        |                     |                      |

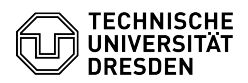

- The status of these services should be set to " Running"

## VM is expired

The runtime of the VM has expired. Functions in the Self-Service-Portal for managing and controlling the VM only have limited availability.

To extend the runtime, click on Extend expiration in the 3 point menu.

VM is orphaned

The VM currently has no owner. Functions in the Self-Service-Portal for managing and controlling the VM only have limited availability.

Please contact the [6]Service-Desk and name a person to take over the VM.

- https://selfservice.tu-dresden.de/services/enterprise-cloud/overview/
  https://selfservice.tu-dresden.de/services/research-cloud/overview/
  https://faq.tickets.tu-dresden.de/otrs/public.pl?Action=PublicFAQZoom;ltemID=718
  https://faq.tickets.tu-dresden.de/otrs/public.pl?Action=PublicFAQZoom;ltemID=720
  https://faq.tickets.tu-dresden.de/otrs/public.pl?Action=PublicFAQZoom;ltemID=720
  mailto://servicedesk@tu-dresden.de/